## 説明会受付サイトからの申込み方法

## 【説明会受付サイトへのアクセス方法】 ①以下のいずれかの方法によりアクセスしてください 【説明会受付サイト】 (1) 右の2次元コードを読み取る (説明会の情報が直接閲覧できます) (2) 「労働局 受付サイト」で検索する (または、以下のURLよりアクセスする) ► URL : https://www.roudoukyoku-setsumeikai.mhlw.go.jp/ ②以下のいずれかの方法により説明会情報を探してください (1)下の地図から説明会が開催される (2)検索フォームに下記の「|内の説明会番号 都道府県(香川)もしくは を入力して検索 労働局一覧から香川労働局をクリック 入力 労働局(労働基準関係)。 説明会名称、説明会番号で検索 労働基準監督署主催の説 会を開催する労働局を選ん Q 検索 キーワードを入力 北海道 滋賀 新潟 京都 鳥取 富山 福岡 大分 島根 大阪 石川 佐賀 宮崎 岡山 兵庫 福井 長崎 広島 奈良 青森 ◆1月20日(高松会場) 137-000-0003 熊本 和歌山 岩手 шD 宮城 (オンライン) **137-000-0007** 秋田 ◆1月27日(高松会場) [137-000-0004] 山形 福島 (オンライン) [137-000-0008] ◆2月6日(丸亀会場) **137-000-0005** 徳島 岐阜 千葉 茨城 静岡 東京 栃木 香川 ◆2月13日(観音寺会場) [137-000-0006] 沖縄 愛知 神奈川 群馬 愛媛 高知 三重 山梨 埼玉 長野 【説明会受付サイトからの申込み方法】 ①参加説明会の内容を確認し、 ②参加フォームに入力し、 この内容で申込む お申し込みはこちら をクリック をクリックして送信 ♥ 厚生労働省 ▲トップページ Q ## Q ## 労働局(労働基準関係)・労働基準監督署説明会等受付サイト 文字サイズの変更 💷 🛪 労働局(労働基準関係)・労働基準監督署説明会等受付サイト 文字サイズの発見 💷 ス 例大 #1-07 > : #1-07 > 1 Concernance and 必要事項をご記入のと、お申し込みください。 お申し込み写了後に、お申し込み交付完了メールが通道します。 メールアドレスに確認いがあると見付完了メールが通道ませんのでご注意ください 登場人ール別時を発起されている場合は、ドメイン」(@roudoukeyoku-setsums 周期会前号 主張の風后・監想家 **5**246 **6**3 • クリック クリック **MRR**IA NALD: 186 · Mil お申し込みはこちら この内容で申込む お問い合わせ先

説明会の内容について 雇用環境・均等室 TEL 087-811-8924
申込や受付サイトの操作方法について 受付サイト運営センター TEL 03-6388-5686

## 説明会参加方法

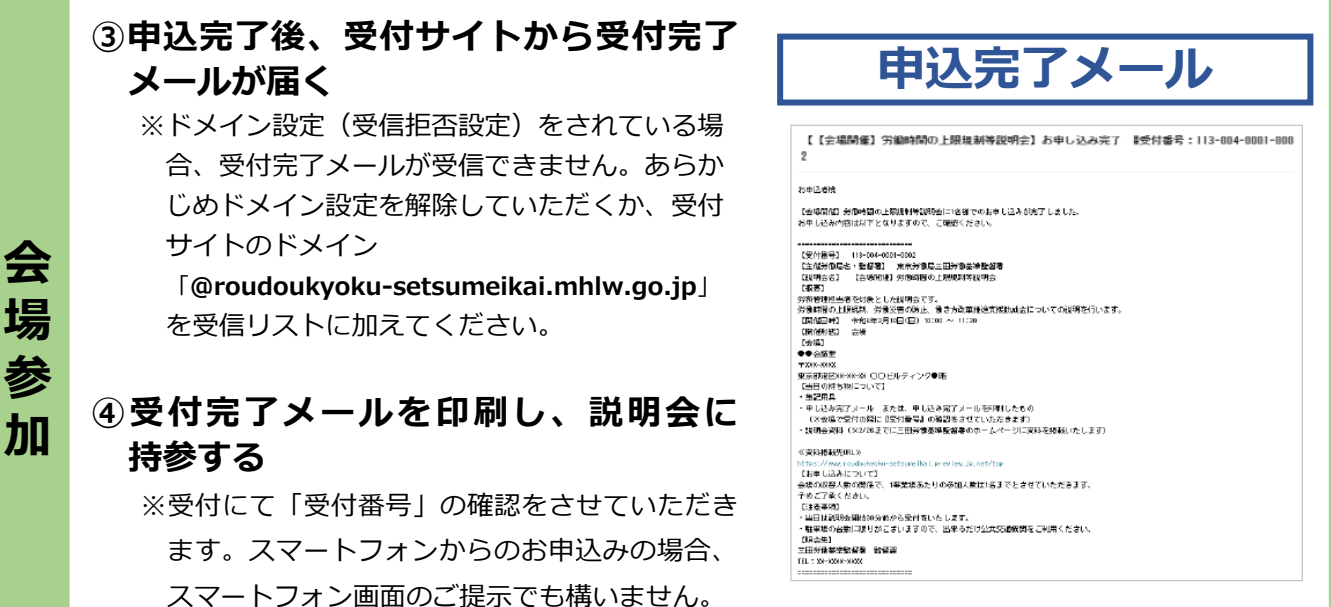

※当日使用する資料は、受付サイト上から印刷してお持ちください。

## ③申込完了後、受付サイトから受付完了 メールが届く

※ドメイン設定(受信拒否設定)をされている場合、受付完了メールが受信できません。あらかじめドメイン設定を解除していただくか、受付サイトのドメイン

「@roudoukyoku-setsumeikai.mhlw.go.jp」 を受信リストに加えてください。

④受付完了メールに記載されている
 <u>説明会URL、ID、パスワード</u>を確認し、
 説明会当日の13時15分までに入室する
 ※オンラインによる参加費は無料ですが、通信費
 については参加者のご負担となります。
 ※通信環境が整った場所からの参加を推奨します。

<section-header><section-header><section-header><section-header>

オンライン参加用 2 次元コード (Zoom)

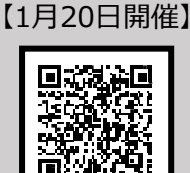

【1月27日開催】

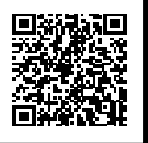

※当日使用する資料は、受付サイト上から必要に応じて適宜印刷してご準備ください。